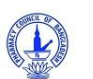

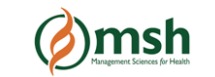

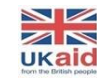

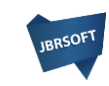

প্রথম অংশে ২টি এবং বাকিগুলো শেষ অংশে লিখতে হবে। ৪। আপনার সচল মোবাইল নম্বর টি লিখুন। একই নম্বর দিয়ে একাধিক রেজিস্ট্রেশন করা সম্ভব নয়। আপনার এই নম্বর এ রেজিস্ট্রেশন এর পরে একটি ভেরিফিকেশন কোড পাঠানো হবে। ৫। আপনার ইমেইল এডড্রেসটি লিখুন। একই ইমেইল এড্রেস দিয়ে একাধিক রেজিস্ট্রেশন করা যাবে না। আপনার ইমেইল এড্রেসটি সঠিক হতে হবে, কেননা এই এড্রেস এ ভেরিফিকেশন

২। আপনার নামের প্রথম অংশটি লিখুন ৩। আপনার নামের শেষ অংশটি লিখুন। আপনার নামটি যদি তিন/ চার ওয়ার্ড এর হয় তবে তা ৫০০ম নাজ চলি বন্ধ সন্দিলেন্দ্র স্বেয় সাল্য সিদ্দুর মন্দ্র

১। আপনার শিক্ষাগত যোগ্যতা নির্বাচন করুন

| Select your edu       | Jcation/ training: * <b>1 ●</b> B. Pharm(A) () D | iploma i | in Pharmacy(B) O Pharmacy Technician(C)    |     |
|-----------------------|--------------------------------------------------|----------|--------------------------------------------|-----|
| 2 First Nan<br>Julhas | ne * (এগএগসি সনদ অনুভায়ী)                       | 3        | Lost Nome (এল.এলসি সমন্ অনুযায়ী)<br>Sujan |     |
| 4 Mobile*             | Valid number<br>885446                           | 5        | Email *<br>jbrsoft10@gmail.com             | ৰ জ |
| 6 Portal Us           | semame Valid username.<br>123                    | 7        | Password *                                 |     |
| +2 julhas1            | 23                                               |          |                                            |     |

এখানে ক্লিক করার পরে আপনার সামনে রেজিস্ট্রেশন এর একটি ফর্ম আসবে। এই ফর্মে নিচের তথ্য গুলো দিয়ে রেজিস্ট্রেশন সম্পূর্ণ করুন।

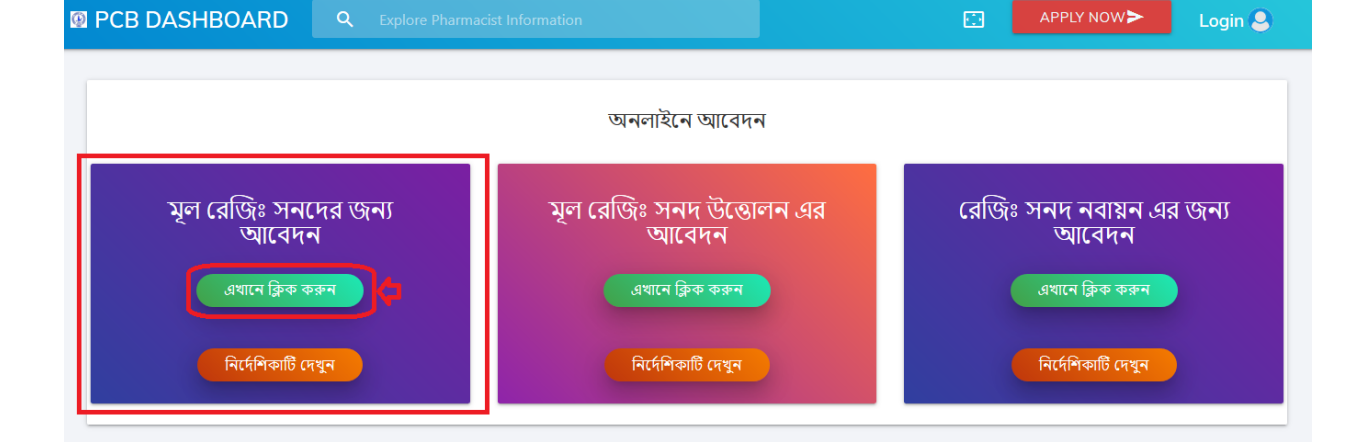

**ধাপ-০১**: মূল রেজিঃ সনদের আবেদনের জন্য প্রথমে আপনাকে ১ নং বক্স থেকে নিচের বাটনে ক্লিক করতে হবে।

আপনি কিভাবে আবেদন করবেন?

লিংক পাঠানো হবে। ভেরিফিকেশন লিংক এ ক্লিক করলেই কেবল মাত্র আপনি এপ্লিকেশন এর জন্য লগইন করতে পারবেন।

- ৬। এপ্লিকেশন পোর্টাল এ লগইন এর জন্য ইউজার নাম দিতে হবে
- ৭। এখানে এপ্লিকেশন পোর্টাল লগইন এর জন্য পাসওয়ার্ড দিতে হবে
- ৮। উপরের সকল তথ্য গুলো একবার চেক করে নিয়ে রেজিস্টার বাটন এ ক্লিক করুন

**ধাপ-০২:** রেজিস্ট্রেশন সম্পূর্ণ হওয়ার পরে আপনার ইমেইলে একটি লিংক যাবে। সেই লিংক এ ক্লিক করে আপনার প্রফাইলটি ভেরিফাই করুন।

| PCB Registration Submission Confirmation                                                                                                    |                                |                 | Ð           |
|----------------------------------------------------------------------------------------------------|--------------------------------|-----------------|-------------|
| PCB Registration Submission Confirmation <pre>cpcbautomationbd@gmail.com&gt; to PCB </pre>                                                                                                    | 16:50 (1 hour ago)             | ☆               | •           |
| <b>সম্মানিত আবেদনকারী,</b><br>আপনার আবেদনটি সফলভাবে সম্পন্ন হয়েছে। আবেদনটির অগ্রগতি দেখার জন্য বাংলাদেশ ফার্মেসী কাউন্সিলের পোর্টালে লগইন ক<br>ধন্যবাদান্তে,<br>সচিব<br>বাংলাদেশ ফার্মেসী কাউন্সিল | क्रन: <u>http://pcbapps.co</u> | <u>ım.bd/lc</u> | <u>əgin</u> |

## আপনি মোবাইলে ইউজার নেম ও পাসওয়ার্ড মেসেজ আকারে পাবেন:

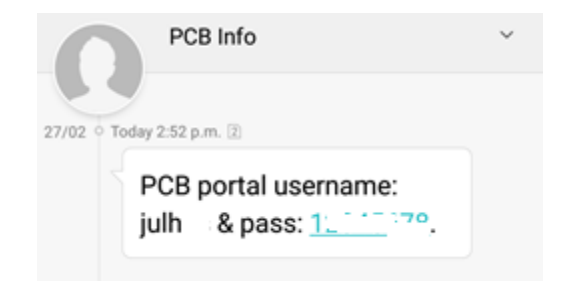

Verify my PCB account এ ক্লিক করলে আপনি লগইন এর নিচের স্ক্রিনটি পাবেন। এবার আপনার ইউসার নাম ও পাসওয়ার্ড দিয়ে লগইন করুন।

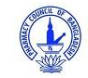

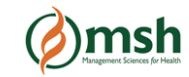

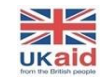

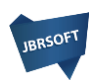

|   | Congratulations! You are now eligible for login. |
|---|--------------------------------------------------|
|   | BCB AUTOMATION - SIGN IN                         |
|   |                                                  |
| 8 | Password                                         |
|   | Remember Me                                      |
|   | LOGIN                                            |
|   | Register Now! Forgot password ?                  |
|   |                                                  |

ধাপ-০৩: লগইন করার পরে আপনার সামনে নিচের এপ্লিকেশন ফর্মটি ওপেন হবে। এই ফর্মে মোট ৪টি অংশ আছে। আপনাকে বেশ সতর্কতার সহিত ফর্মটি পুরুন করতে হবে।

### প্রথম অংশ: Profile

এখানে আপনার রেজিস্ট্রেশনের তথ্য গুলো স্বয়ংক্রিয় ভাবে চলে এসেছে। এই তথ্যগুলো বাদে বাকি গুলো পুরুন করতে হবে নিম্নোক্ত ভাবে:

| PLY FOR PHARMA | ACIST REGISTRATION C | ERTIFICATE  |   |                                  | HOW TO APPLY  |
|----------------|----------------------|-------------|---|----------------------------------|---------------|
| Profile        |                      |             |   |                                  | ✓ ERROR CHECK |
| Grade *        |                      |             |   | First Name *                     |               |
| Α              | ОВ                   | OC          | 0 | Julhas                           |               |
| Last Name *    |                      |             |   | Father's name *                  |               |
| Sujan          |                      |             | 6 | Enter father's name              |               |
| Mother's Name  | *                    |             |   | Gender *                         |               |
| Enter month    | er's name            |             | 0 | Select Gender                    | X *           |
| Date of Birth* |                      |             |   | Age (Min-18): *                  |               |
| Year :         | × 🔹 🚺 Month          | × 🔹 🗖 Day 🔅 |   | Age is auto calculative from DOB |               |

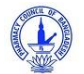

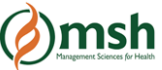

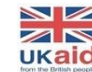

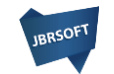

১. Father's name \*: এখানে আপনার পিতার নামটি সাটিফিকেট এ যে ভাবে লিখা আছে সেভাবে লিখতে হবে।

২। Mother's Name \*: এখানে আপনার মাতার নামটি সাটিফিকেট এ যে ভাবে লিখা আছে সেভাবে লিখতে হবে।

৩। Gender \*: আপনার Gender টি নির্বাচন করতে হবে

৪। Date of Birth \*: আপনার Date of Birth টি সিলেক্ট করতে হবে, এক্ষেত্রে আপনাকে ক্রমান্বয়ে দিন, মাস ও বছর সিলেক্ট করতে হবে।

৫। Age (Min-18) \*: বয়স Date of Birth এর উপর ভিত্তি করে অটোমেটিক দেখাবে। আপনাকে বয়স পুরুন করতে হবে না।

৬। National ID \*: আপনার NID টি দিন। NID ১০, ১৩ বা ১৭ ডিজিট এর যেকোনো একটি হবে।

৭। University (B-Pharm): আপনি যদি B-Pharm হোন তবে আপনাকে আপনার ইউনিভার্সিটির তথ্য গুলো দিতে হবে।

৮। Year of Completion \*: আপনার পাসের বছরটি সিলেক্ট করতে হবে

৯। Upload profile picture: আপনাকে ৩০০\*৩০০ সাইজ এর PNG / JPEG টাইপ এর প্রোফাইল ইমেজ আপলোড করতে হবে।

| RESENT | T ADDRESS                   |     |   |                             |  |
|--------|-----------------------------|-----|---|-----------------------------|--|
| •      | Division *                  |     | • | District*                   |  |
| Ŷ      | Dhaka                       | × * | Ŷ | Dhaka                       |  |
|        | Thana / Upazila *           |     |   | Union/ Ward *               |  |
| Ŷ      | UTTARA                      | × * | Ŷ | Ward No -20 (Pouro or City) |  |
|        | Road No/ Name/ Village Name |     |   |                             |  |
| Ŷ      | 12                          |     |   |                             |  |
|        | House (Optional)            |     |   | Location (Optional)         |  |
| Ŷ      | 18                          |     | Ŷ | Enter location              |  |
|        | Post Office Name            |     |   | Post Code                   |  |
| Ð      | Uttara                      |     | Q | 1230                        |  |
| •      |                             |     |   |                             |  |

#### দ্বিতীয় অংশ: Address (Present and Permanent)

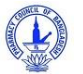

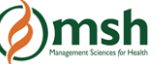

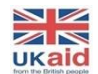

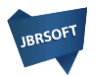

১। Division \*: প্রথমে আপনাকে ডিভিশন সিলেক্ট করতে হবে

২। District \*: এবার আপনাকে জেলা নির্বাচন করতে হবে

৩। Thana / Upazila \*: থানা / উপজেলা নির্বাচন করতে হবে

৪। Union/ Ward \*: ইউনিয়ন বা ওয়ার্ড নির্বাচন করতে হবে। যদি এই লিস্ট এ না থাকে তবে N/A সিলেক্ট করুন।

৫। Road No/ Name/ Village Name: Road No/ Name/ Village Name টি লিখুন

৬। House (Optional): আপনার বাড়ির নম্বরটি লিখতে হবে

৭। Location (Optional): আপনার এড্রেস এর অন্য কোনো অংশ থাকলে এখানে লিখতে হবে

৮। Post Office Name: আপনার পোস্ট অফিস এর নামটি লিখতে হবে

৯। Post Code: পোস্ট কোড টি লিখতে হবে

ls the permanent address same as present address? \*: আপনার Present and Permanent এড্রেস যদি একই হয় তবে Yes আর না হলে No বাটন এ ক্লিক করুন।

যদি No হয় তবে আপনাকে আপনার permanent address টি উপরের মতো করে পূরুন করতে হবে।

#### তৃতীয় অংশ: Documents

আপনি কি সকল সনদের সত্যায়িত **(ফার্মেসী বিভাগের বিভাগীয় প্রধান কর্তৃক) কপি pdf এ** কনভার্ট করেছেন? যদি না করে থাকেন তবে আবেদনের পূর্বে সকল সনদের কপি সত্যায়িত করে pdf এ কনভার্ট করুন।

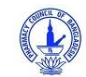

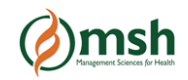

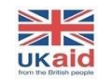

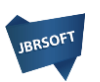

| 3 Documents                                        |                      |               | ✓ ERROR CHECK |   |
|----------------------------------------------------|----------------------|---------------|---------------|---|
| File Property: Max File Size: 1<br>Document Type * | 1MB, File Types: pdf |               |               |   |
| SSC Certificate ×                                  | DOCUMENT FILE*       | <br>Roll No:* | e Reg. No:*   | _ |
| Document Type *                                    | DOCUMENT FILE        |               |               |   |
| Document Type *<br>HSC Certificate ×               | DOCUMENT FILE        | Sell No:*     | eg. No:*      | - |
| Document Type *<br>HSC Mark Sheet ×                | DOCUMENT FILE        |               |               |   |

এখানে আপনার সকল সনদপত্র, নম্বর পত্র ও NID স্ক্যান করে আপলোড করতে হবে। কোন ফাইল 1MB এর বেশি হবে না এবং File Type হবে pdf।

- SI SSC Certificate, Roll number, Registration number
- ২ | SSC mark sheet
- ♥ I HSC Certificate, Roll number, Registration number
- 8 | HSC mark sheet
- & | B-Pharm certificate
- 방 I B-Pharm mark sheet
- **Q** I In-plant training certificate
- ୪। National ID

#### চতুর্থ ও শেষ অংশ: Summary and Pay now

এখানে আপনাকে আপনার পূরুনকৃত তথ্য সমূহ ভাল করে চেক করতে হবে। সকল তথ্য সঠিক থাকলে এবার আপনাকে পেমেন্ট করতে হবে। পেমেন্ট এর জন্য Pay Now বাটন এ ক্লিক করুন।

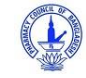

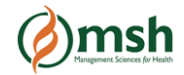

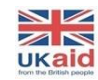

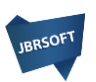

| Personal informat                                        |                     |          |                  |                                                |
|----------------------------------------------------------|---------------------|----------|------------------|------------------------------------------------|
| Present & Permar                                         | nent address - view |          |                  |                                                |
| Documents view                                           |                     |          |                  |                                                |
| Pay now                                                  |                     |          |                  |                                                |
|                                                          |                     |          |                  |                                                |
| 'otal year's for renew: 5<br>'ype: Pharmacist applicatio | n                   |          |                  | INVOICE                                        |
| harmacist registration<br>ssue Date: 2022-05-09          |                     |          |                  | Invoice no: 183433<br>Invoice date: 2022-05-09 |
| Month & Year                                             | Online charge       | Form fee | Registration fee | Total payable                                  |
|                                                          | 2.5%                | 10       | 1000             | 1010                                           |
| 05-2022                                                  |                     |          |                  |                                                |

Pay Now বাটন এ ক্লিক করলে আপনার সামনে SSL Commerze পেমেন্ট গেটওয়ের একটি বাটন আসবে। এখানে ক্লিক করুন:

| al year's for renew: 5<br>e: Pharmacist applicatio | n             |          |                  | INVOICE                                        |  |
|----------------------------------------------------|---------------|----------|------------------|------------------------------------------------|--|
| armacist registration<br>Je Date: 2022-05-09       |               |          |                  | Invoice no: 183433<br>Invoice date: 2022-05-09 |  |
| Month & Year                                       | Online charge | Form fee | Registration fee | Total payable                                  |  |
| 05-2022                                            | 2.5%          | 10       | 1000             | 1010                                           |  |
| PAY NOWE                                           |               | ITER 🕹   |                  |                                                |  |

SSL Commerze পেমেন্ট গেটওয়ে ক্লিক করলে আপনার সামনে নিচের উইন্ডোর্টি আসবে। এখান থেকে Mobile Banking নির্বাচন করুন:

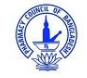

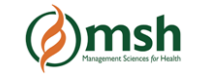

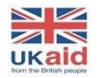

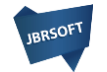

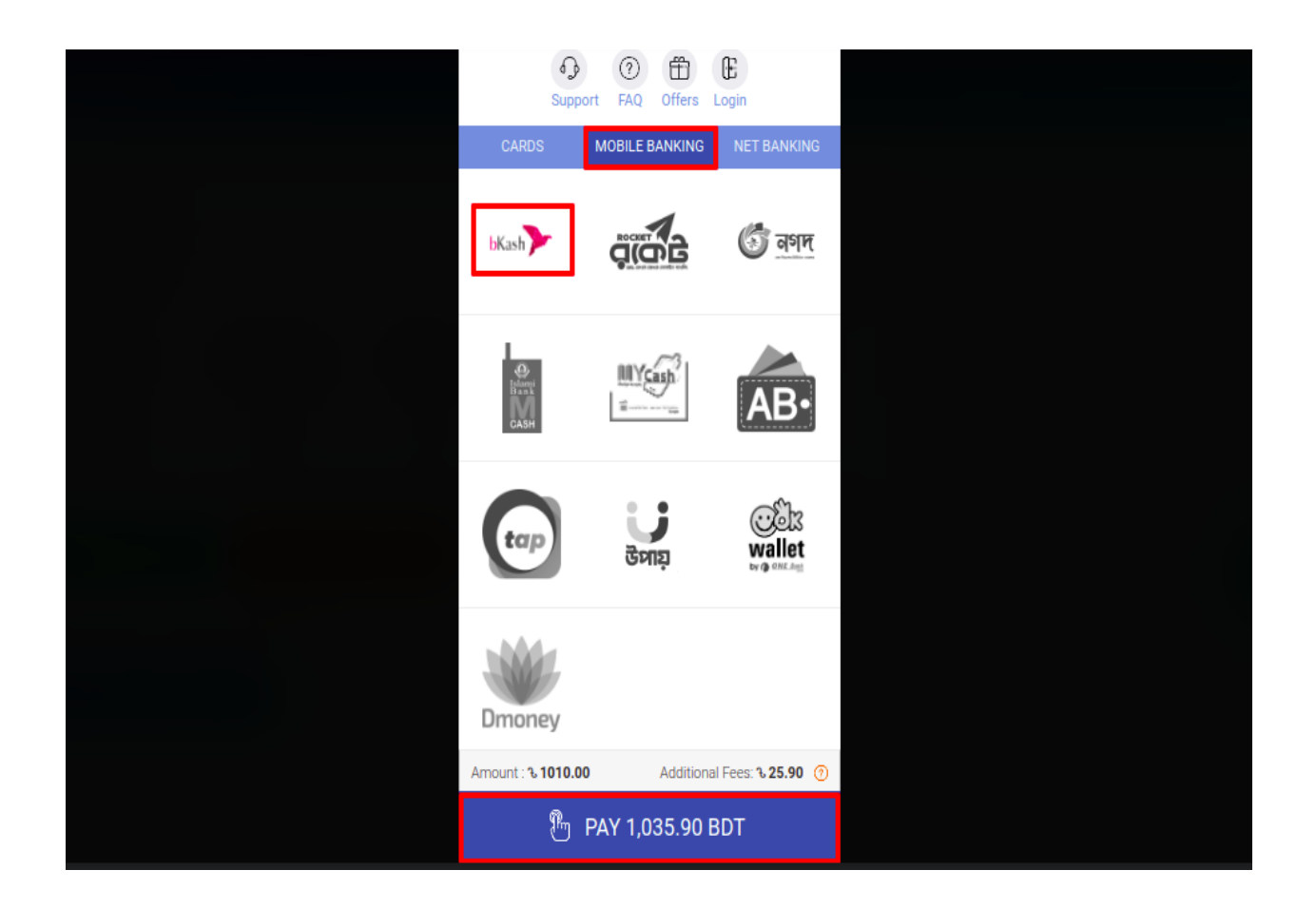

এখান থেকে বিকাশ বাটনে ক্লিক করে পে বাটনে ক্লিক করলে বিকাশে পে করার জন্য নিচের স্ক্রিনটি আসবে। এখানে আপনার বিকাশ মার্চেন্ট নম্বরটি দিন:

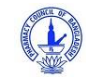

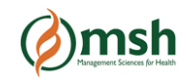

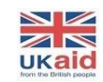

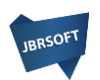

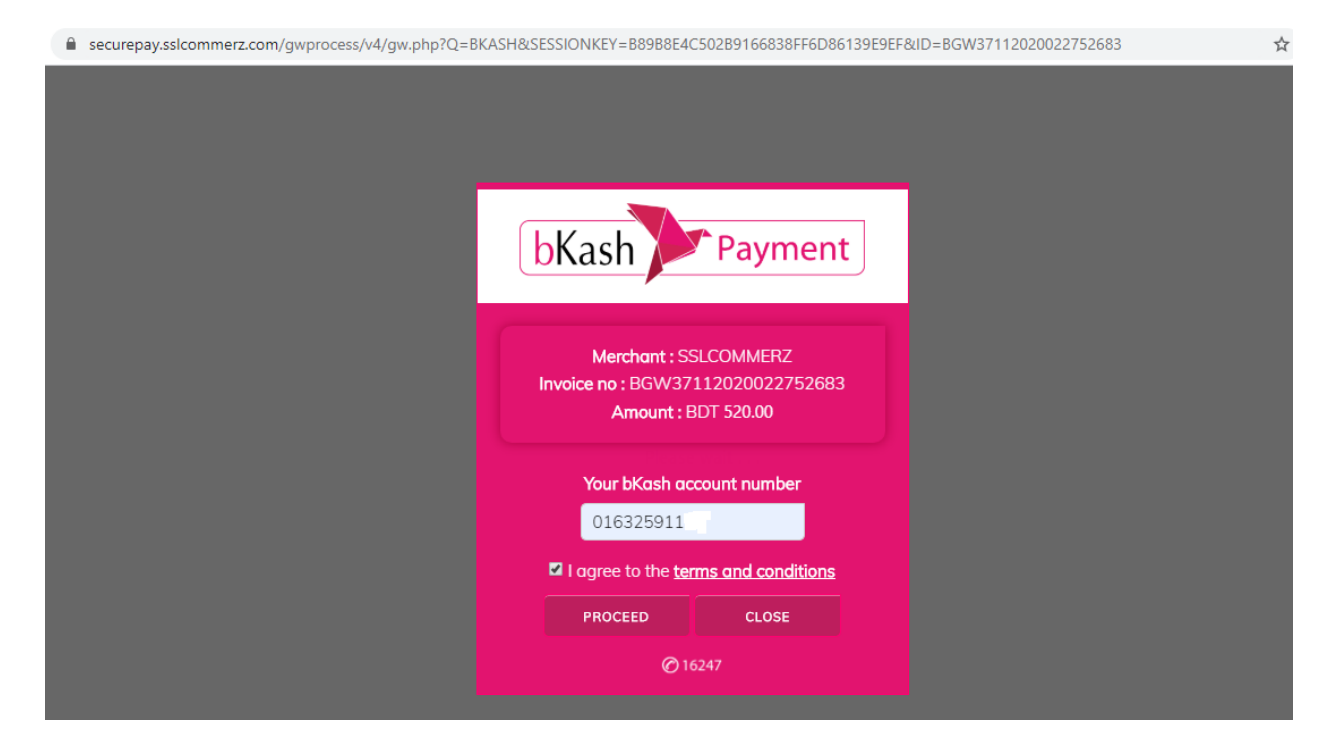

এবার "PROCEED" বাটনে ক্লিক করলে আপনার নম্বরে একটি ভেরিফিকেশন কোড যাবে। ভেরিফিকেশন কোডটি নিচের মতো করে প্রদান করুন:

| securepay.sslcommerz.com/gwprocess/v4/gw.php?Q=BKAS | H&SESSIONKEY=B89B8E4C502B9166838FF6D86139E9EF&ID=BGW37112020022752683 | ☆ |
|-----------------------------------------------------|-----------------------------------------------------------------------|---|
|                                                     |                                                                       |   |
|                                                     |                                                                       |   |
|                                                     |                                                                       |   |
| _                                                   |                                                                       |   |
|                                                     | hKash Payment                                                         |   |
|                                                     | bitasii periodyiiciite                                                |   |
|                                                     | Enter Verfication Code                                                |   |
|                                                     | 32112                                                                 |   |
|                                                     | PROCEED                                                               |   |
|                                                     | RESEND CODE                                                           |   |
|                                                     | CLOSE                                                                 |   |
|                                                     | Ø 16247                                                               |   |
|                                                     |                                                                       |   |

আবার "PROCEED" বাটনে ক্লিক করে আপনার বিকাশের পিন দিয়ে পেমেন্ট সম্পূর্ণ করুন।

আপনি যদি কার্ডে পেমেন্ট করতে চান তাহেল একই ভাবে আপনার কার্ডটি সিলেক্ট করে প্রয়োজনীয় তথ্য প্রদান করুন।

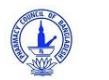

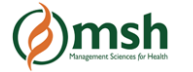

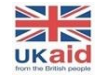

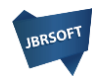

পেমেন্ট কন্ফার্ম হয়ে গেলে আপনাকে রিডাইরেক্ট করে পিসিবি পোর্টাল এ নিয়ে আসবে। এই পোর্টালটি থেকে আপনি আপনার আবেদনের সব শেষ আপডেট দেখতে পারবেন।

| Ø                    |                             |                                       | E 😫 🗄                                            |
|----------------------|-----------------------------|---------------------------------------|--------------------------------------------------|
| Ω                    | PHARMACIST View your inform | PROFILE                               | REGISTRATION STATUS<br>Track registration status |
|                      | Registration No             | It will generate after final approval | Under Processing                                 |
|                      | First Name                  | Julhas                                |                                                  |
| YOUR GRADE: A        | Last Name                   | Suian                                 | SSC Certificate                                  |
| PRESENT ADDRESS      | Edstriand                   | Sajari                                | Q PREVIEW NOW                                    |
| Your present address | Father's Name               | Father                                | SSC Mark Sheet                                   |
|                      |                             |                                       | Q PREVIEW NOW                                    |
| Division Chittagong  | Mother's Name               | Mother                                | HSC Certificate                                  |
| District             | Gender                      | Male                                  | Q PREVIEW NOW                                    |
| District Chaapur     |                             |                                       | HSC Mark Sheet                                   |
| Upazila HAJIGANJ     | Date of Birth               | 2002-12-30                            | Q PREVIEW NOW                                    |

আপনার পেমেন্টটি সফল হলে সাথে সাথে আপনার ইমেইল PCB থেকে একটি কনফার্মেশন ইমেইল যাবে।

| PCB Payment Confirmation                                                                                                    |                              |         |           |  |  |  |  |
|----------------------------------------------------------------------------------------------------|------------------------------|---------|-----------|--|--|--|--|
| PCB Payment Confirmation <pcbautomationbd@gmail.com><br/>to PCB ▼</pcbautomationbd@gmail.com>                                                                                                    | <mark>(</mark> 15 hours ago) | ☆       | *         |  |  |  |  |
| Dear Applicant,                                                                                                    |                              |         |           |  |  |  |  |
| We have just received your payment for this order. If you have not authorized the transaction then please reply this email with re-<br>number: 34602 Payment date: 2020-12-18 BDT Amount: 260.00 Taka Paid amount: 260.00. | ason. Payment Inf            | ormatio | n Invoice |  |  |  |  |
| Thanks,<br>Secretary<br>Pharmacy Council of Bangladesh                                                                                                    |                              |         |           |  |  |  |  |
| Reply Forward                                                                                                    |                              |         |           |  |  |  |  |

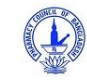

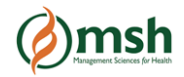

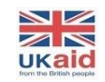

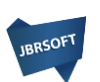

| *    | <b>D D D D D D D D D D</b>                                                                                                    | * |
|------|----------------------------------------------------------------------------------------------------|---|
|      | Payment Received For Transaction ID 200227184740S73PYE5TQNEW $\sum$ Index x                                                                                                    | ø |
| -    | SSLCOMMERZ <onlinepayment@sslcommerz.com></onlinepayment@sslcommerz.com>                                                                                                    | : |
|      | SSLCOMMERZ                                                                                                    |   |
|      | Attention: JULHAS SUJAN,<br>We have just received your payment for this order. Your BKASH Card (KX7BR4JXXG8K) has been charged with BDT 10.00. Your Bank Statement<br>will show this transaction as <b>Pharmacy Council of Bangladesh</b> . If you have not authorised the transaction then please reply this email with<br>reason. For refund policy please visit the website ( <u>https://pcbapps.com.bd</u> /).<br>Payment Information |   |
|      | Card Type : BKASH<br>Card Number: KX7BR4JXXG8K<br>Merchant Bank ID: BGW14812020022753852                                                                                                    |   |
| SMS: |                                                                                                    |   |
|      |                                                                                                    |   |

|  | Payment Tk <u>10.00</u> to |
|--|----------------------------|
|  | SOFTWARE SHOP LTD-6-       |
|  | RM7123 is successful.      |
|  | Balance Tk 74.05.          |
|  | TrxID 7BR4JXXG8K at        |
|  | 27/02/2020 18:48           |

আপনি যদি Pay Later বাটন এ ক্লিক করেন তবে আপনাকে ৭২ ঘন্টার মধ্যে পে করতে হবে নতুবা আপনার এপ্লিকেশনটি স্বয়ংক্রিয় ভাবে সিস্টেম থেকে ৭২ ঘন্টা পরে মুছে যাবে।

এভাবে পুরো প্রক্রিয়া সম্পূর্ণ করলে আপনার এপ্লিকেশনটি কর্তৃপক্ষের নিকট জমা হবে। কর্তৃপক্ষ আপনার আবেদনটি যদি গ্রহণ করেন অথবা বাতিল করেন তবে আপনার নিকট একটি মেসেজ যাবে। মেসেজ এ আপনি বিস্তারিত জানতে পারবেন। এছাড়াও আপনি আপনার প্রোফাইল থেকে আবেদন এর অগ্রগতি দেখতে পারবেন।

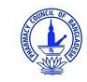

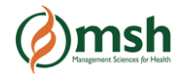

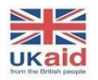

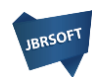

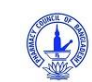

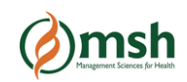

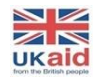

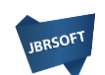

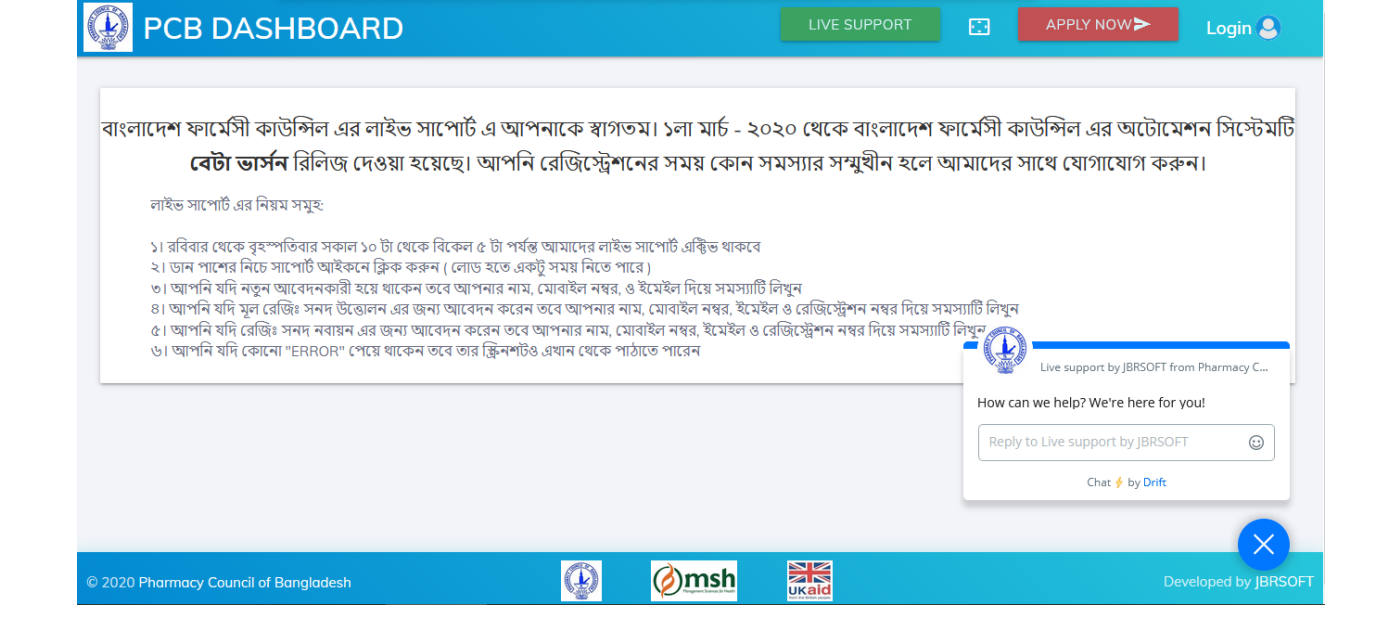

#### https://pcbapps.com.bd/support

# যে কোনো সমস্যার সম্মুখীন হলে আমাদের সাথে লাইভ সাপোর্ট এ যোগাযোগ করুন:

| Ω                                    | PHARMACIST PROFILE<br>View your information |                        | REGISTRATION STATUS<br>Track registration status                 |
|--------------------------------------|---------------------------------------------|------------------------|------------------------------------------------------------------|
| IUL HAS SUIAN                        | Registration No                             | 10000                  | Status: Approved                                                 |
|                                      | First Name                                  | Julhas                 |                                                                  |
| YOUR GRADE: A                        | Last Name                                   | Sujan                  |                                                                  |
| Your present address                 | Father's Name                               | Father                 | Track status                                                     |
| Division Chittagong                  | Mother's Name                               | Mother                 | Status: Certificate delivered                                    |
| District Brahmanbaria                | Gender                                      | Male                   | Delivery date: 2020-02-27                                        |
| Upazila BANCHHARAMPUR                | Date of Birth                               | 2001-10-28             |                                                                  |
| Union/ DAKSHIN<br>Ward BANCHHARAMPUR | Age                                         |                        | EXPIRY TRACKING<br>Registration validity                         |
| Road                                 | Email                                       | junicopasteo eginameo. | Approved: 2020-02-27                                             |
| House                                | Mobile Personal                             | 010804228              | Total Yeārstof9/alidīty:5<br>Validīty: 5 Years, 0 Months, 0 Davs |